## 本校 office2013、2016 下載路徑

| 步驟一從本校首頁圖資服務中資訊服務平台所提供下載服務·選擇微軟 KMS 認證頁面。                                                                                                    |
|----------------------------------------------------------------------------------------------------|
|                                                                                                    |
| EN BREST * Bookmarks G O STEDIERE I Recebor O SHEMBER BERE O SHEMBER B I SESSIER RC G Googe V HE-Dropbor                                                                                                    |
| 弘光科技大學<br>HUNGKUANG UNIVERSITY                                                                                                    |
| · 關於弘光 招生資訊 在校學生 教師職員 校友來賓 教學單位 行政單位 <b>國资服務</b> 愚新公告 相關機構                                                                                                    |
| 以人為本・N<br>RHB用士<br>BB及用于出<br>BB及用于出<br>F載服務                                                                                                    |
|                                                                                                    |
|                                                                                                    |
|                                                                                                    |
| ・                                                                                                    |
| 歩 駆 下 載 最新的OFFICE軟體,安裝完成後,並連結至弘光微軟KMS認證網址,完成認證。                                                                                                    |
| <ul> <li>微軟KMS認證</li> <li><i>by:</i></li> <li>希報訪大量短期取載 (Vindows 7/Vindows 8.1/Vindows 10/Office 2010/Office 2016)不需要完就,<br/>位在安琪说说描述ADS短程:</li> <li>希報題 Windows 可正式提供到5.7.30天後留仍未超識,我認希達人得聲描述。</li> <li>希望建设的100天分:需要重新短途,只要包括短端运输人構想该進行短鐘分離,我認希達自動進行超過,不常人工進作。</li> </ul> T就做故ISO信: <ul> <li><u>1.下載 OFFICE 軟 體</u>, 並安裝。</li> </ul> |
| Attack MASK MASK MASK MASK MASK MASK MASK MASK                                                                                                    |